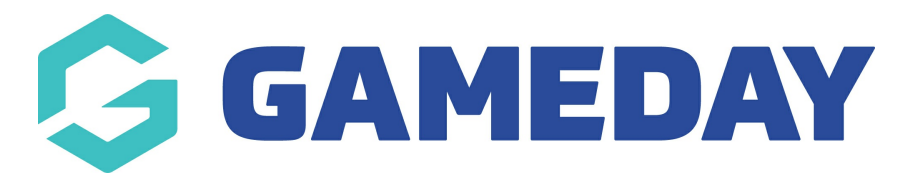

# **Create Age Groups**

Last Modified on 26/11/2024 12:05 pm AEDT

**Age Groups** provide administrators with a way to link date of birth ranges to specific Seasons and, in turn, to specific Products that are purchased through GameDay registration forms. The following guide will walk you through the process of creating your custom Age Groups, tying them to a Season and defining the date of birth ranges, and assigning the Season to a Product.

The result should be that any members who register to your organisation purchasing any Products tied to this process will be assigned an Age Group within GameDay based on the date of birth provided upon registration.

## **Create Age Groups**

To create a new Age Group:

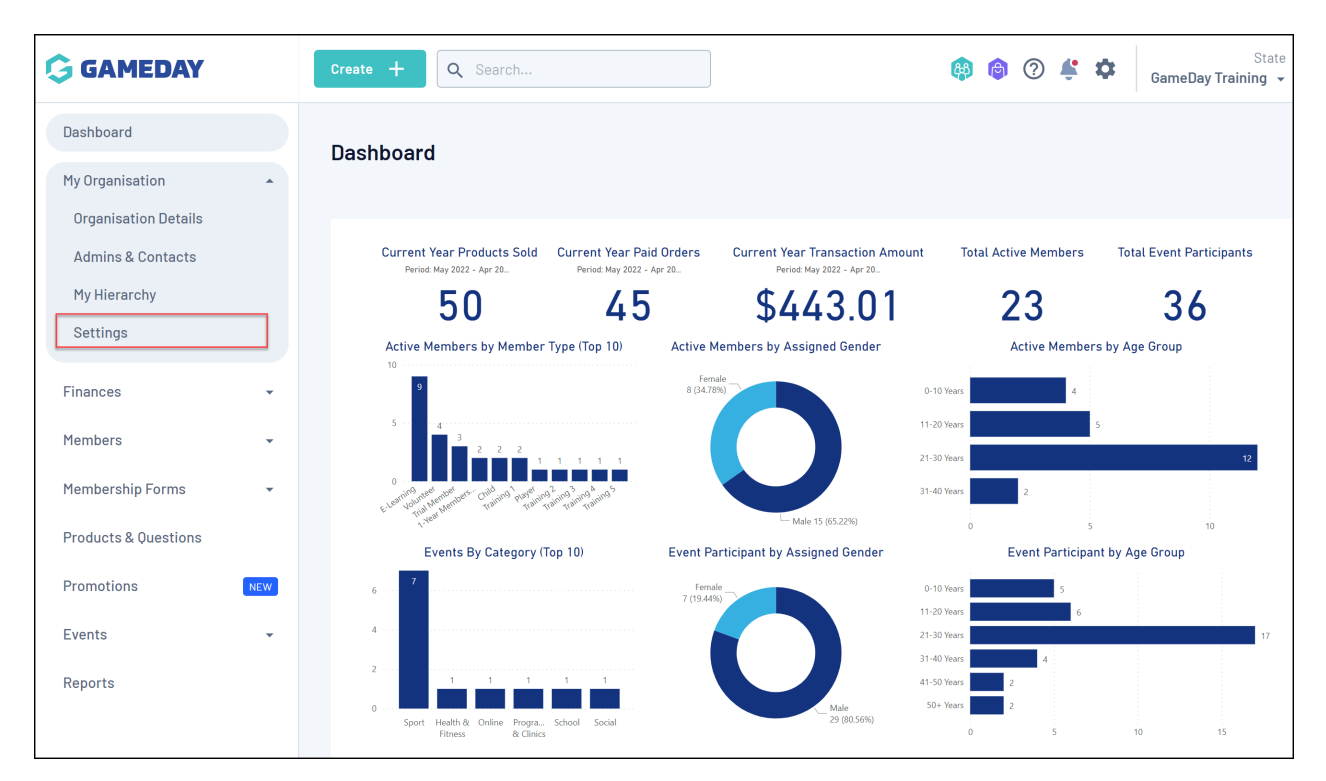

1. In the left-hand menu, open the My Organisation menu and click SETTINGS

2. Click the AGE GROUPS tab

| GAMEDAY              | Create + Q   | Search              |                         | <b>(B)</b>          | 6             | <b>*</b> ¢ | State<br>GameDay Training 👻 |
|----------------------|--------------|---------------------|-------------------------|---------------------|---------------|------------|-----------------------------|
| Dashboard            | Settings     |                     |                         |                     |               |            |                             |
| My Organisation      | -            |                     |                         |                     |               |            |                             |
| Organisation Details |              |                     |                         |                     |               |            |                             |
| Admins & Contacts    | Seasons      | Member Types        | ID Management NEW       |                     |               |            |                             |
| My Hierarchy         |              |                     |                         |                     |               |            |                             |
| Settings             | Seasons      | Age Groups          |                         |                     |               |            |                             |
| Finances 👻           | Create Seas  | on                  | Select organisa         | ation 👻 Active      |               | 02         | Ø                           |
| Members -            | Season Name  | e Start Date        | End Date                | Orgar               | isation       | Status     | Action(s)                   |
| Membership Forms 🔹   | 2021 Season  | 1 January 2021 (A   | (EDT) 31 December       | r 2021(AEDT) PVT N  | lational Body | Activ      | re                          |
| Products & Questions | 2021 - State | 1 January 2021 (A   | AEDT) 31 December       | r 2021(AEDT) Game   | Day Training  | Activ      | Edit                        |
| Promotions NEW       | 2023-24 Sum  | mer 30 September 20 | 023 (AEST) 31 March 202 | 24 (AEDT) Game      | Day Training  | Activ      | Edit                        |
| Events -             | 2023 Winter  | 1 April 2023 (AEC   | T) 30 Septembe          | er 2023 (AEST) Game | Day Training  | Activ      | e Edit                      |
| Reports              | 2024 Winter  | 1 April 2024 (AEC   | T) 30 Septembe          | er 2024 (AEST) Game | Day Training  | Activ      | e Edit                      |
|                      | 2022-23 Sum  | mer 10ctober 2022 ( | AEST) 31 March 202      | 23 (AEDT) Game      | Day Training  | Activ      | e Edit                      |

### 3. Click the **CREATE NEW AGE GROUP** button

| GAMEDAY              | Create +                  | Q Search     |                   | (A)    |   | ?   | ŧ.     | \$       | State<br>GameDay Training 👻 |
|----------------------|---------------------------|--------------|-------------------|--------|---|-----|--------|----------|-----------------------------|
| Dashboard            | Settings                  |              |                   |        |   |     |        |          |                             |
| My Organisation      | -                         |              |                   |        |   |     |        |          |                             |
| Organisation Details |                           |              |                   |        |   |     |        |          |                             |
| Admins & Contacts    | Seasons                   | Member Types | ID Management NEW |        |   |     |        |          |                             |
| My Hierarchy         |                           |              |                   |        |   |     |        |          |                             |
| Settings             | Seasons                   | Age Groups   |                   |        |   |     |        |          |                             |
| Finances -           | Create Age                | e Group      |                   | Active | • | ٩ 1 | ype to | o search | <b>A</b>                    |
| Members -            | Age Group I               | Name         | Status            |        |   |     |        |          | Action(s)                   |
| Membership Forms 👻   | Age 18                    |              | Active            |        |   |     |        |          | Edit                        |
| Products & Questions | Age 17                    |              | Active            |        |   |     |        |          | Edit                        |
| Promotions NEW       |                           |              |                   |        |   |     |        |          |                             |
| Events 👻             | Show 10  Showing rows 1-2 | 2 of 2       | I< <              | 1 > >1 |   |     |        |          |                             |
| Reports              |                           |              |                   |        |   |     |        |          |                             |

4. Enter a Name and Description (optional), then click **CREATE** 

| Create New Age   | e Group                                     | ×  |
|------------------|---------------------------------------------|----|
| Age Group Name * | Age 16                                      |    |
| Description      | Eligible for Age 16 events and competitions |    |
|                  | Cancel                                      | te |

These will then be listed on the Age Groups tab, as below

| GAMEDAY              | Create + Q Search              |                   | 🟟 🎯 🕐 🗳 🔒 Ga | State<br>meDay Training 👻 |
|----------------------|--------------------------------|-------------------|--------------|---------------------------|
| Dashboard            | Settings                       |                   |              |                           |
| My Organisation      |                                |                   |              |                           |
| Organisation Details |                                |                   |              |                           |
| Admins & Contacts    | Seasons Member Types           | ID Management NEW |              |                           |
| My Hierarchy         |                                |                   |              |                           |
| Settings             | Seasons Age Groups             |                   |              |                           |
| Finances 👻           | Create Age Group               |                   | Active       | Ö                         |
| Members 👻            | Age Group Name                 | Status            |              | Action(s)                 |
| Membership Forms 👻   | Age 18                         | Active            |              | Edit                      |
| Products & Questions | Age 17                         | Active            |              | Edit                      |
| Promotions NEW       | Age 16                         | Active            |              | Edit                      |
| Events -             |                                |                   |              |                           |
| Reports              | Show 10  Showing rows 1-3 of 3 | IK K 1            | > >1         |                           |

## Link Age Groups to a Season

You will then need to attach your Age Groups to a **Season** and apply a current date range. To link your Age Groups to a Season:

1. Toggle back to the  $\ensuremath{\textbf{SEASONS}}$  tab

| GAMEDAY              | Create + Q Search                  |                   | <b>(p)</b> | ? 🐇 🌣            | State<br>GameDay Training 👻 |
|----------------------|------------------------------------|-------------------|------------|------------------|-----------------------------|
| Dashboard            | Settings                           |                   |            |                  |                             |
| My Organisation      |                                    |                   |            |                  |                             |
| Admins & Contacts    | Seasons Member Types               | ID Management NEW |            |                  |                             |
| My Hierarchy         |                                    |                   |            |                  |                             |
| Settings             | Seasons Age Groups                 |                   |            |                  |                             |
| Finances 👻           | Create Age Group                   |                   | Active -   | Q Type to search | Ø                           |
| Members 👻            | Age Group Name                     | Status            |            |                  | Action(s)                   |
| Membership Forms 🔹   | Age 18                             | Active            |            |                  | Edit                        |
| Products & Questions | Age 17                             | Active            |            |                  | Edit                        |
| Promotions New       | Age 16                             | Active            |            |                  | Edit                        |
| Events 👻             |                                    |                   |            |                  |                             |
| Reports              | Show 10 ×<br>Showing rows 1-3 of 3 | K K 1 >           | >          |                  |                             |

2. Find the Season you want to attach your Age Groups to, and click **EDIT** 

| GAMEDAY              | Create + Q                       | Search                       |                             | <b>(</b>   | la           | ¢ \$   | State<br>GameDay Training 👻 |
|----------------------|----------------------------------|------------------------------|-----------------------------|------------|--------------|--------|-----------------------------|
| Dashboard            | Settinas                         |                              |                             |            |              |        |                             |
| My Organisation      | 5                                |                              |                             |            |              |        |                             |
| Organisation Details |                                  |                              |                             |            |              |        |                             |
| Admins & Contacts    | Seasons                          | Member Types ID Manage       | ement NEW                   |            |              |        |                             |
| My Hierarchy         |                                  |                              |                             |            |              |        |                             |
| Settings             | Seasons                          | Age Groups                   |                             |            |              |        |                             |
| Financea             |                                  |                              |                             |            |              |        |                             |
| rinances +           | Create Seaso                     | pn                           | Select organisation 🔻       | Active -   | <b>Q</b> 202 | 23     | <b>A</b>                    |
| Members 👻            | Season Name                      | Start Date                   | End Date                    | Organis    | sation       | Status | Action(s)                   |
| Membership Forms 👻   | 2023-24 Sumi                     | mer 30 September 2023 (AEST) | 31 March 2024 (AEDT)        | GameD      | ay Training  | Activ  | e Edit                      |
| Products & Questions | 2023 Winter                      | 1 April 2023 (AEDT)          | 30 September 2023 (A        | EST) GameD | ay Training  | Activ  | e Edit                      |
| Promotions NEW       | 2023 Term 1                      | 1 January 2023 (AEDT)        | <b>30 April 2023</b> (AEST) | GameD      | ay Training  | Activ  | e Edit                      |
| Events -             | 2023                             | 1 January 2023 (AEDT)        | 31 December 2023 (AE        | DT) GameD  | ay Training  | Activ  | e Edit                      |
| Reports              |                                  |                              |                             |            |              |        |                             |
|                      | Show 10 -<br>Showing rows 1-4 of | 4                            | K < 1 →                     | >1         |              |        |                             |

3. Click the **RELATED AGE GROUPS** tab

| GAMEDAY              | Create + Q S        | earch                   | ₿ | 6 ? | ¢ 🗘 | State<br>GameDay Training 👻 |
|----------------------|---------------------|-------------------------|---|-----|-----|-----------------------------|
| Dashboard            | 2023                |                         |   |     |     |                             |
| My Organisation 👻    | Active              |                         |   |     |     |                             |
| Finances 👻           |                     |                         |   |     |     |                             |
| Members 🔹            | Season Details      | Related Age Groups      |   |     |     |                             |
| Membership Forms 🔹   | Name *              | 2023                    |   |     |     |                             |
| Products & Questions |                     |                         |   |     |     |                             |
| Promotions NEW       | Season Start Date * | 1 January 2023 (AEDT)   | • |     |     |                             |
| Events -             | Season End Date *   | 31 December 2023 (AEDT) | • |     |     |                             |
| Reports              |                     |                         |   |     |     |                             |

4. Click the **ADD AN AGE GROUP** button

| GAMEDAY              | Create + Q S   | earch              |                      | 🟟 🏟       | ? 🐇 🌣        | State CameDay Training 👻 |
|----------------------|----------------|--------------------|----------------------|-----------|--------------|--------------------------|
| Dashboard            | 2023           |                    |                      |           |              |                          |
| My Organisation 👻    | Active         |                    |                      |           |              |                          |
| Finances -           |                |                    |                      |           |              |                          |
| Members 👻            | Season Details | Related Age Groups |                      |           |              |                          |
| Membership Forms 🔹   |                |                    |                      |           |              |                          |
| Products & Questions | Delete         | Age Groups         | DOB Start Date       |           | DOB End Date |                          |
| Promotions           |                |                    |                      |           |              |                          |
| Events -             |                | No                 | Related Age Groups t | o display |              |                          |
| Reports              |                |                    |                      |           |              |                          |
|                      |                |                    |                      |           |              |                          |
|                      | Add an Age G   | roup               |                      |           |              |                          |
|                      |                |                    |                      |           |              |                          |

5. Select an existing Age Group, and apply a **DOB START/END DATE** to each one

| GAMEDAY              | Create + Q S   | earch              |                            | 🟟 🏟 🕅                    | <b>†</b>  | State<br>GameDay Training 👻 |
|----------------------|----------------|--------------------|----------------------------|--------------------------|-----------|-----------------------------|
| Dashboard            | 2023           |                    |                            |                          |           |                             |
| My Organisation 👻    | Active         |                    |                            |                          |           |                             |
| Finances 👻           |                |                    |                            |                          |           |                             |
| Members 👻            | Season Details | Related Age Groups |                            |                          |           |                             |
| Membership Forms 🔹   |                |                    |                            |                          |           |                             |
| Products & Questions | Delete Age G   | roups DOB          | Start Date                 | DOB End Da               | ate       |                             |
| Promotions NEW       | Select Age     | Age Group * DOB S  | start Date *<br>Jan 2005 - | DOB End Dat<br>31 Dec 20 | e *<br>05 |                             |
| Events 👻             | Select         | Age Group * DOB S  | Start Date *               | DOB End Dat              | e *       |                             |
| Reports              | Age            | 17 🔹 01.0          | Jan 2006 🗸                 | - 31 Dec 20              | 06        | •                           |
|                      | Select         | Age Group * DOB S  | Start Date *               | DOB End Dat              | e *       |                             |
|                      | Age            | 16 ▼ 310           | Jan 2007 🗸 🗸               | 31 Dec 20                | 07        | •                           |
|                      | Add an Age G   | roup               |                            |                          |           |                             |

### Link a Season to a Product

Finally, you'll need to attach your Season to one or more Products in order to ensure members who purchase these Products are allocated to the correct Season and Age Groups. To link your Season to a Product:

1. On the left-hand menu, click **PRODUCTS & QUESTIONS** 

|                      | Create + Q S   | Search                       |                            | 🚯 🎯 🧐                  | ) 🔹 🏟        | State<br>GameDay Training 👻 |
|----------------------|----------------|------------------------------|----------------------------|------------------------|--------------|-----------------------------|
| Dashboard            | 2023           |                              |                            |                        |              |                             |
| My Organisation 👻    | Active         |                              |                            |                        |              |                             |
| Finances 👻           |                |                              |                            |                        |              |                             |
| Members 🔹            | Season Details | Related Age Groups           |                            |                        |              |                             |
| Membership Forms 👻   |                |                              |                            |                        |              |                             |
| Products & Questions | Delete Age G   | roups DOB                    | Start Date                 | DOB End I              | Date         |                             |
| Promotions           | Select Age     | Age Group * DOB :<br>18 	 01 | Start Date *<br>Jan 2005 - | DOB End Da<br>31 Dec 2 | ate *<br>005 | •                           |
| Events 👻             |                | A == 0 == = *                | Décado Dador *             |                        |              |                             |
| Reports              | Age            | 17 • 01                      | Jan 2006 🗸                 | 31 Dec 2               | 006          | •                           |
|                      | Select         | Age Group * DOB S            | Start Date *               | DOB End Da             | ate *        |                             |
|                      | Age            | 16 • 31.                     | Jan 2007 👻                 | 31 Dec 2               | 007          | •                           |
|                      | Add an Age G   | roup                         |                            |                        |              |                             |
|                      |                |                              |                            |                        |              |                             |

2. Click **CREATE NEW PRODUCT** 

| GAMEDAY              |     | Create + Q                        | Search            |                  |                 | <b>(#)</b>                                    | 6                   | <b>†</b> | State RS<br>GameDay Training 👻 |
|----------------------|-----|-----------------------------------|-------------------|------------------|-----------------|-----------------------------------------------|---------------------|----------|--------------------------------|
| Dashboard            |     | Products & Ou                     | estions           |                  |                 |                                               |                     |          |                                |
| My Organisation      | •   |                                   |                   |                  |                 |                                               |                     |          |                                |
| Finances             | •   | Products                          | Product Attribute | es NEW Q         | uestions        |                                               |                     |          |                                |
| Members              | -   |                                   |                   | _                |                 |                                               |                     |          |                                |
| Membership Forms     | -   | Create New Proc                   | uct               |                  | All Prod        | uct Types 🔻 🖌 Active                          | • Q                 | 2023     | Ö                              |
| Products & Questions |     | Product Name 🗢                    | Product Type      | Product Sub Type | Price 🖨         | Payment                                       | Owner               | Status   | Action(s)                      |
| Promotions           | NEW | 2023 Membership<br>Fee            | Membership        | N/A              | \$ 50.00<br>AUD | Payment Gateway or<br>Manually set Product as | GameDay<br>Training | Activ    | e Edit 🗸                       |
| Events               | •   |                                   |                   |                  |                 | Faiu                                          |                     |          |                                |
| Reports              |     | Show 5 ▼<br>Showing rows 1-1 of 1 |                   |                  | IK K            |                                               |                     |          |                                |
|                      |     |                                   |                   |                  |                 |                                               |                     |          |                                |
|                      |     |                                   |                   |                  |                 |                                               |                     |          |                                |
|                      |     |                                   |                   |                  |                 |                                               |                     |          |                                |
|                      |     |                                   |                   |                  |                 |                                               |                     |          |                                |
|                      |     |                                   |                   |                  |                 |                                               |                     |          |                                |

**NOTE**: Please do not use the same Product across multiple different Seasons. If you are rolling over from one season to the next, you <u>must</u> add a new Product, or clone an existing product. Using the same Product for multiple different seasons can affect the quality of your historical reporting and identification of dependencies on registration forms.

3. On the first page of the Product setup wizard, select the relevant Season that this Product will apply to using the **ASSIGN SEASONS** field

| Membership ends from *     | Specific End Date | •   |
|----------------------------|-------------------|-----|
| Grants member type *       | Participant       |     |
|                            | Add Mamber Tunes  |     |
|                            | Add member Types  |     |
| Assign Seasons *           | 2023 🔊            | X 🔻 |
| Available to purchase from | 01/01/2023 (AEDT) |     |
|                            | until End Date    |     |
|                            | 31/12/2023 (AEDT) |     |
|                            |                   |     |
| Status *                   | Active 👻          |     |

4. Continue through the setup wizard and click **CONFIRM AND SAVE** once complete

| 🖌 Basic S | 🥪 Basic Settings 🖌 Display Rules 🖌 Review |                                       |                       |
|-----------|-------------------------------------------|---------------------------------------|-----------------------|
|           | Please review your products details       |                                       |                       |
|           | Product Details                           |                                       |                       |
|           | Product Type                              | Membership                            |                       |
|           | Product Name                              | 2023 Membership Registration          |                       |
|           | Price                                     | \$ 100.00 AUD Inc GST                 |                       |
|           | Payment option is                         | Payment Gateway Only                  |                       |
|           | Membership starts from                    | Specific Start Date 01/01/2023 (AEDT) |                       |
|           | Membership ends from                      | Specific End Date 31/12/2023 (AEDT)   |                       |
|           | Grants member type                        | Participant                           |                       |
|           | Assign Seasons                            | 2023                                  |                       |
|           | Available to purchase from                | 01/01/2023 (AEDT) - 31/12/2023 (AEDT) |                       |
|           | Status                                    | Active                                |                       |
|           |                                           |                                       |                       |
| Cancel    |                                           |                                       | Back Confirm and Save |

Now that you have completed the linkages between Age Groups, Season, and Products, any member that purchases this Product (or any other Product that you assign the same Season to) will be automatically allocated into an Age Group based on their date of birth.

#### **Related Articles**